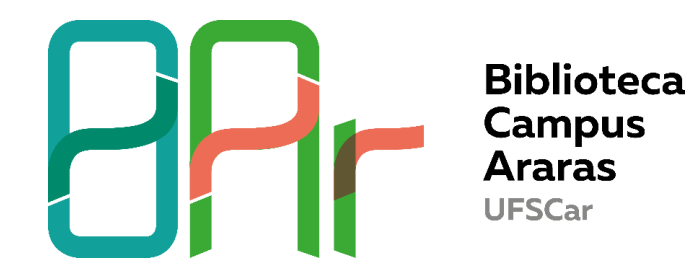

# TUTORIAL NÍVEL BÁSICO RESEARCHER ID- PUBLONS: COMO ACESSAR SEU PERFIL

1- Entre no site da biblioteca:

http://www.bar.ufscar.br/ e clique no Portal de Periódicos da Capes

| Repositório UFSCar                              | Notícias                                                                                                    |
|-------------------------------------------------|----------------------------------------------------------------------------------------------------|
| Sistema Integrado de Bibliotecas                | SIBI solicita à comunidade que siga a padronização oficial de nomenclatura da UFSCar em publicações académicas e científicas<br>20/09/2019 |
|                                                 | Treinamento de pesquisa- Usando os recursos da Clarivate Analytics para levantamento bibliográfico e análise bibliométrica<br>08/08/2019   |
| Próximos eventos                                | RESULTADO (16/08)- Abertura de edital para seleção de bolsista extensão- até 13 de agosto                                                  |
| 15 Out 2019 - Rodas de conversa                 | 06/08/2019                                                                                                    |
| <ul> <li>Prevenção do câncer de mama</li> </ul> | Biblioteca do Campus Araras terá Espaço de Memória com obras do instituto do Açúcar e Álcool (IAAA)<br>24/08/2018                          |
| 16 Out 2019 - Exposição-<br>Consumo Sustentável | Mais noticies                                                                                                    |
| Anteriores Próximos >                           | PORTAL DE PERIÓDICOS                                                                                                    |
|                                                 | Pergamum UFSCar UFSCar                                                                                                    |
|                                                 |                                                                                                    |
|                                                 | Atheneu Cambridge 🛞 WILEY 📁 .periodicos.                                                                                                   |
|                                                 | Core ONLINE LIBRARY                                                                                                    |

2- Em Busca- Base digite Web of Science no campo e clique em Enviar.

| .periodicos.<br>ⓒCAPES | O<br>TREIN<br>Garant | AME<br>a a sua | +<br>NT<br>vag | OS<br>a! | 5 01   | N-I   | +<br>_IIN | IE 2   | 201     | 9     |             |                                |
|------------------------|----------------------|----------------|----------------|----------|--------|-------|-----------|--------|---------|-------|-------------|--------------------------------|
| BUSCA                  | +                    |                |                |          |        |       |           | +      |         | ¢     | )           |                                |
| Buscar assunto         |                      |                |                |          |        |       |           |        |         |       |             |                                |
| Buscar periódico       | BUSCA                |                |                |          |        |       |           |        |         | Ļ     | •           | DESTAQUES                      |
| Buscar livro           |                      | PLICO          |                | ACE      |        |       |           |        |         |       |             |                                |
| Buscar base            | Assunto              | 8030           | AR D           | ADE      |        |       |           | _      |         |       |             | National Geographic            |
| NSTITUCIONAL           | Periódico            | web            |                |          |        |       |           |        | E       | nviar |             |                                |
| Histórico              | Livro                | We             | b of           | Scien    | ce / C | oleçã | io Pr     | incipa | al (Cla | ariva | te Analytic | (S)                            |
| Missão e objetivos     | Line                 | к              | L              | м        | N      | 0     | Ρ         | Q      | R       | s     | т           |                                |
| Quem participa         | Base                 |                | v              | w        | x      | Y     | z         | Lista  | a Com   | oleta |             | Huge Antarctic pterosaur       |
| Documentos             |                      |                |                |          |        |       |           |        |         |       |             | found in fire-struck<br>museum |
| CERVO                  |                      | Busc           | a ava          | inçad    | a   Vi | suali | zar       |        |         |       |             |                                |

**ATENÇÃO:** Esta busca deve ser feita na UFSCar ou conecte-se pelo CAFe (localizado no menu superior). Selecione **UFSCar** e faça o **login com seu número UFSCar e mesma senha de acesso aos sistemas da UFSCar** (SOMENTE SE ESTIVER FORA DA UFSCAR)

#### Passo 1 para acesso ao CAFe

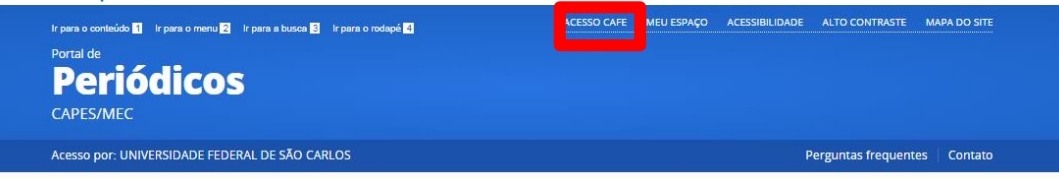

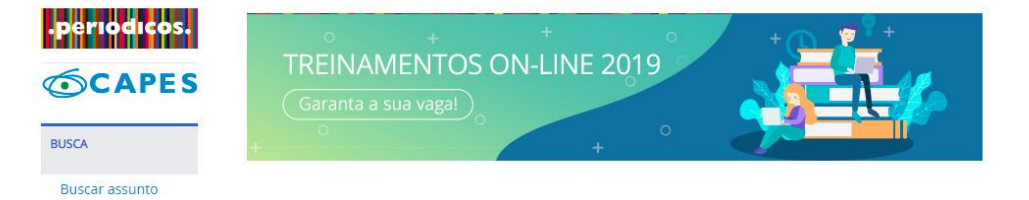

#### Passo 2 para acesso ao CAFe

Q

Clique aqui para mais informações.

Esta opção permite o acesso remoto ao conteúdo assinado do Portal de Periódicos disponível para sua instituição. Este serviço é provido pelas instituições participantes, ou seja, o nome de usuário e senha para acesso deve ser verificado junto à equipe de TI ou de biblioteca de sua instituição.

Para utilizar a identificação por meio da CAFe, sua instituição deve aderir a esse serviço provido pela Rede Nacional de Ensino e Pesquisa (RNP).

| Buscar assunto     |
|--------------------|
| Buscar periódico   |
| Buscar livro       |
| Buscar base        |
| INSTITUCIONAL      |
|                    |
| Histórico          |
| Missão e objetivos |
| Quem participa     |
| Documentos         |
| A CEDINO           |

BUSCA

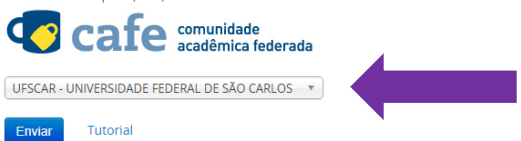

### Passo 3 para acesso ao CAFe

|     |                         |                              | cafe                             | comunida<br>acadêmic         | de<br>a federada                                                  |                        |
|-----|-------------------------|------------------------------|----------------------------------|------------------------------|-------------------------------------------------------------------|------------------------|
|     |                         | O acesso ac<br><u>C</u>      | Dis serviços da                  | CAFe está m<br>ra saber mais | ais seguro.                                                       |                        |
|     |                         | 259004                       |                                  |                              |                                                                   |                        |
|     |                         |                              |                                  |                              |                                                                   |                        |
|     |                         | Don't Reme                   | mber Login                       | ?                            |                                                                   |                        |
|     |                         | Clear prior g<br>information | granting of pe<br>to this servic | rmission for r<br>e.         | elease of your                                                    |                        |
|     |                         | Login                        |                                  |                              |                                                                   |                        |
| RNP | MINISTÉRIO DA<br>DEFESA | MINISTÉRIO DA<br>CIDADANIA   | MINISTÉRIO DA<br>SAÚDE           | MINISTÉRIO DA<br>EDUCAÇÃO    | MINISTÉRIO DA<br>CIÊNCIA, TECNOLOGIA,<br>INOVAÇÕES E CÓMUNICAÇÕES | PÁTRIA AMADA<br>BRASIL |

## 3- Selecione a base Web of Science

| cesso por: UNIVERSIDADE FEI | DERAL DE SÃO CARLOS                                         |                                     | Perguntas frequentes            | Contato       |            |      |
|-----------------------------|-------------------------------------------------------------|-------------------------------------|---------------------------------|---------------|------------|------|
| .periodicos.<br>⊙CAPES      | Buscar Ba                                                   | ISE (Selecione uma das opçõe        | es abaixo para buscar uma base) |               | Ą          | juda |
| BUSCA                       | Você buscou por " <b>Contém a pal</b><br>1 - 1 de 1 Base(s) | avra = Web of Science / Coleção Pri | ncipal (Clarivate Analytics)"   | <<<br>Página: | <br>1 de 1 | >    |
| Buscar assunto              | Nome da base                                                |                                     | Tino                            | r agina.      | Acões      |      |
| Buscar periódico            |                                                             |                                     |                                 |               |            |      |
| Buscar livro                | Web of Science - Coleção Principa                           | al (Clarivate Analytics)            | Referenciais com res            | umos          | U          |      |
| Buscar base                 | 1 - 1 de 1 Base(s)                                          | Web of Science - Coleção Prin       | cipai (Clarivate Analytics)     | <<<br>Página: | <br>1 de 1 | >    |
| INSTITUCIONAL               |                                                             |                                     |                                 |               |            |      |
| Histórico                   |                                                             |                                     |                                 |               |            |      |
| Missão e objetivos          |                                                             |                                     |                                 |               |            |      |
|                             |                                                             |                                     |                                 |               |            |      |

4- Entre em **Publons** (ao lado, também no menu superior)- atualmente o Researcher ID está disponível na plataforma Publons Para mais informações, acesse: https://www.researcherid.com/#rid-for-

## researchers

| Web of Science InCites Journal Citation Reports Essential Science Indicators      | End <mark>N e Publons K</mark> ernio                                                                                                | Entrar 🔻 Ajuda 👻 Português 👻                      |
|-----------------------------------------------------------------------------------|----------------------------------------------------------------------------------------------------|---------------------------------------------------|
| Web of Science                                                                    | lar da revisão por pares                                                                                                    | Clarivate<br>Analytics                            |
|                                                                                   | Ferramentas 👻 Pesquisas e alert                                                                                                    | as 👻 Histórico de pesquisa 🛛 Lista marcada        |
| Web of Science realizará uma manutenção program<br>Durante esse período, pode hav | da do dia 17 de outubro de 2019 às 11:00 GMT ao dia 17 de ou<br>er problemas intermitentes de acesso. Pedimos desculpas pelo incôme | tubro de 2019 às 23:00 GMT.<br>Ido.               |
| Selecione uma base de dados Principal Coleção do Web of Science                   | •                                                                                                    | P Claim your publications<br>Track your citations |
| Pesquisa Básica Busca por autor <sup>BETA</sup> Pesquisa de referência citada     | Pesquisa avançada                                                                                                    |                                                   |
| Exemplo: oil spill* mediterranean                                                 | Tópico •                                                                                                    | Pesquisa Dicas de pesquisa                        |
|                                                                                   | + Adicionar linha   Redefinir                                                                                                    |                                                   |
| Tempo estipulado                                                                  |                                                                                                    |                                                   |
| Todos os anos (1945 - 2019) 🔹                                                     |                                                                                                    |                                                   |
| MAIS CONFIGURAÇÕES 🔝                                                              |                                                                                                    |                                                   |

5- Clique em **Register** para fazer o cadastro. Caso você já tenha cadastro na Web of Science ou no EndNote Web é o mesmo login!

| Download Kopernio's free plug-in for one-click access to full-text PDFs - break free from login forms, re-directs & pop-ups. |                                                                                                    |                                                                                                    |                                                                                                    |                                                                   |          |                   |  |
|----------------------------------------------------------------------------------------------------|----------------------------------------------------------------------------------------------------|----------------------------------------------------------------------------------------------------|----------------------------------------------------------------------------------------------------|-------------------------------------------------------------------|----------|-------------------|--|
| publons                                                                                                    | BROWSE COMMUNITY                                                                                                    | FAQ Q                                                                                                    |                                                                                                    | LOG IN                                                            | REGISTER | WEB OF<br>SCIENCE |  |
| Home 🔸 Sign in                                                                                                    |                                                                                                    |                                                                                                    |                                                                                                    |                                                                   |          |                   |  |
| Y<br>ar<br>If<br>to<br>pp<br>p<br>ha                                                                                         | ou can now sign in to Pub<br>nd password.<br>you previously had a Researcher/I<br>Publons using your credentials for<br>sword for Publons, EndNote, and<br>we any other questions, find out n | lons, EndNote, and<br>D account or already hav<br>or that service, resetting<br>d <i>Web of Science.</i> If you t<br><b>note here</b> . | d Web of Science <sup>®</sup> with one email<br>we an account with one of the above product<br>your password if you do not recall it. This wi<br>use different email addresses across existing | l address<br>s, please sign in<br>II update your<br>g accounts or | 1        |                   |  |
|                                                                                                    | Sign in to continue wit                                                                                                    | h Publons                                                                                                    |                                                                                                    |                                                                   |          |                   |  |
|                                                                                                    | Email address<br>Password<br>Forgot password?                                                                                                    | ♥ Sign in                                                                                                    | Not a member yet?<br>Register                                                                                                    |                                                                   |          |                   |  |

6- Seu número Researcher ID aparece ao lado

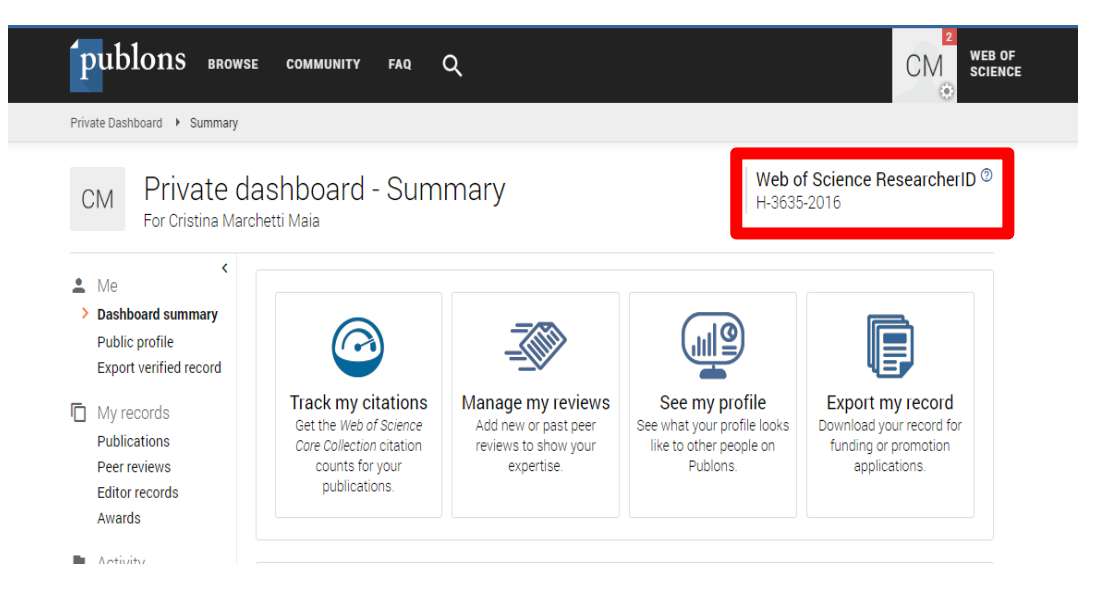

7- Você pode alterar seu perfil e adicionar publicações nos itens do menu ao lado esquerdo. Para adicionar publicações, clique em My records-Publications.

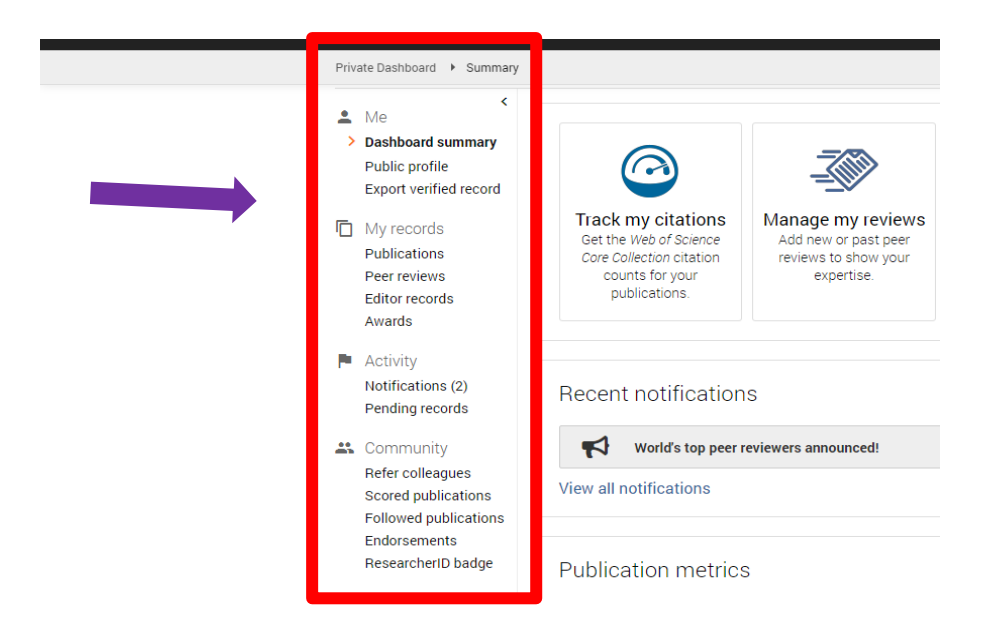

8- Você pode importar registros da Web of Science, ORCID, pelo DOI e arquivo com extensões RIS, CSV ou BIBTEX

| ĺ    | publons brow                                                                                                    | se community faq Q                                                                                                    | CM WEB OF<br>SCIENCE |
|------|----------------------------------------------------------------------------------------------------|----------------------------------------------------------------------------------------------------|----------------------|
| Priv | vate Dashboard 🕨 Import Pu                                                                                          |                                                                                                    |                      |
|      | Peer reviews<br>Editor records                                                                                      | Import from Web of Science (complimentary access for Publons users)                                                                                                    | ^                    |
| •    | Awards<br>Activity<br>Notifications (2)<br>Pending records                                                          | We have found <b>52*</b> publications that match your email addresses and/or names. Click to see the results and use the filters to select all your publications indexed in <i>Web of Science</i> . |                      |
|      | Community<br>Refer colleagues<br>Scored publications<br>Followed publications<br>Endorsements<br>ResearchartD badge | * this excludes publications we have already added to your profile                                                                                                    |                      |
|      |                                                                                                    | Import from ORCID                                                                                                    | ~                    |
| \$   | Settings                                                                                                    | Import by identifier (e.g. title or DOI)                                                                                                    | ~                    |
|      | Account<br>Profile<br>Affiliations<br>Email                                                                         | Import by file upload (RIS, CSV, or BIBTEX)                                                                                                    | ~                    |

Para informações de como adicionar trabalhos, acesse: https://publons.freshdesk.com/support/solutions/articles/12000022372